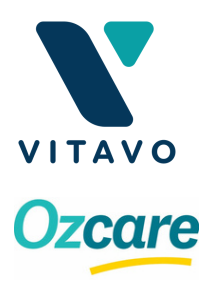

### Schools | Providing Consent

### **Booking Link**

Click on the booking link or QR code provided by the school. This will take you straight to the Vitavo Parent Portal which is accessible on phone, tablet or computer.

### **Choose your Year Level**

From the first page, choose your childs school level

| (i) Immunisation                                          | Information                                                                                            |
|-----------------------------------------------------------|----------------------------------------------------------------------------------------------------|
| School                                                    |                                                                                                    |
| Coorparoo Sec                                             | condary College                                                                                        |
| Please select the<br>Program; then se<br>Select Year Leve | e relevant year level for information on the upcor<br>elect the relevant button below to complete digi |
| Select 🗸                                                  | ]                                                                                                    |
| Select                                                    |                                                                                                    |
| Year 7                                                    |                                                                                                    |

### Choose to provide consent

| Year 7                      |                                                                      |
|-----------------------------|----------------------------------------------------------------------|
| School vis                  | its:                                                                 |
| • Wed, 2                    | 17 Nov 2024                                                          |
| Year 7 vac                  | cinations offered                                                    |
| <ul> <li>Diphth</li> </ul>  | eria-Tetanus-Pertussis (Whooping Cough)                              |
| <ul> <li>Human</li> </ul>   | Papillomavirus (HPV)                                                 |
| Please rev                  | iew the following:                                                   |
| • Immun                     | isation Schedule                                                     |
| Pre-Im                      | munisation Information                                               |
| <ul> <li>Side Ef</li> </ul> | fect Fact Sheet                                                      |
| For more i                  | nformation, please contact Nevermore Shire Council,                  |
| To co                       | nsent to one or more vaccinations for a student, select "I consent". |
|                             | l consent                                                            |
|                             | l do not consent                                                     |

The next page provides you with the information on the scheduled visit including the vaccinations offered.

ing School Immunisation

Read through the the documents provided to inform yourself on the vaccines offered, then choose to provide consent for the student.

Choose I consent if you wish for the student to be vaccinated. OR I do not consent if you don't wish to proceed.

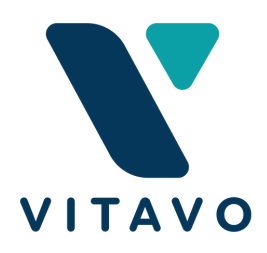

### Schools | I Do Not Consent

If you choose I Do Not Consent you will be required to fill in a form that allows the school to identify those students that have not consented.

#### Please complete form

l do not consent

Please Select Your Reason For Not Consenting To Vaccination:

- O My child is already vaccinated
- O I plan on getting my child vaccinated elsewhere
- I am an objector to vaccination (conscientious objector)
- O I have changed my mind I previously consented and wish to withdraw consent for a student

O Other reason

# Completing this information will ensure you are not followed up unnecessarily.

| ŝtudent's Last Nan                                    | ne          |                       |      |      |   |
|-------------------------------------------------------|-------------|-----------------------|------|------|---|
| student's Date Of                                     | Birth       |                       |      |      |   |
| DD                                                    | ~           | МММ                   | ×    | YYYY | ~ |
| Sender<br>) Male () Fei<br>School Name                | male ()     | Another term          |      |      |   |
| Coorparoo Seco                                        | ondary Col  | lege                  |      |      |   |
| Year 7 v                                              |             |                       |      |      |   |
| Adult Last Name                                       |             |                       |      |      |   |
| Adult's Relationshi<br>) Parent ) L<br>Contact Number | ip With Stu | dent<br>dian () Other |      |      |   |
| imail Address                                         |             |                       |      |      |   |
|                                                       |             | Su                    | hmit |      |   |

The form includes the students name, date of birth, gender and year level as well as your name and your relationship to the student.

You are not required to create a profile in Vitavo to record your information on this form.

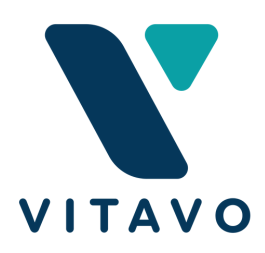

### Schools | I Consent

If you choose I **consent** for the vaccination to be administered you will be required to create an account in Vitavo or, log in to your existing Vitavo account.

Creating a new account will require access to an email address to verify your account.

Once you are logged into Vitavo, you will be required to enter the students information and record your details to provide consent

| Log<br>Don't have an<br><u>Create an</u> | gin<br>account yet?<br>account |
|------------------------------------------|--------------------------------|
| Email Address                            |                                |
| Password                                 | Ø                              |
| Remember me                              | Forgot password?               |
| Log                                      | gin                            |
| Create an                                | Account                        |

| Student Information                                                           |                      |  |
|-------------------------------------------------------------------------------|----------------------|--|
|                                                                               | Address Details      |  |
| Student Details                                                               | Address 1            |  |
| Student First Name                                                            |                      |  |
| First Name as appears on Birth Certificate or Medicare o<br>Student Last Name | Address 2 (optional) |  |
| Last Name as appears on Birth Certificate or Medicare ca                      | Suburb               |  |
| Medicare Status                                                               | State                |  |
| Select Medicare Status                                                        | Select a state 🗸     |  |
| Medicare Number (optional)                                                    | Postcode             |  |
|                                                                               |                      |  |
| medicare individual Reference Number (optional)                               |                      |  |

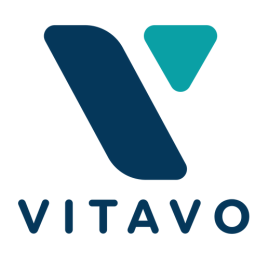

## Schools | I Consent

Record their medical conditions - these can be updated at any time

| Skarlet Weatherby                                                                   |  |  |
|-------------------------------------------------------------------------------------|--|--|
| -8-0-0-0-                                                                           |  |  |
| Medical Conditions                                                                  |  |  |
| Is Skarlet Weatherby Pregnant? (optional): O Yes 💿 No                               |  |  |
| Select if relevant                                                                  |  |  |
| Renal (Kidney) Disease                                                              |  |  |
| Haematological Disorders                                                            |  |  |
| Immunocompromising Conditions (select relevant condition/s from the options listed) |  |  |
| Diabetes And Other Metabolic Disorders                                              |  |  |
| Cardiac Disease                                                                     |  |  |
| Chronic Neurological Conditions                                                     |  |  |
| Chronic Respiratory Conditions                                                      |  |  |
| Chronic Liver Disease                                                               |  |  |
| Trisomy 21 (Down Syndrome)                                                          |  |  |
| Long-term aspirin therapy in children aged 6 months to 10 years                     |  |  |
| Previous episode of invasive pneumococcal disease                                   |  |  |
| Developmental Disability                                                            |  |  |
| Back                                                                                |  |  |
| Next                                                                                |  |  |

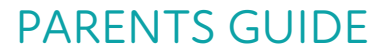

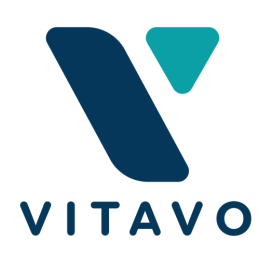

### Schools | I Consent

#### Then reaffirm their vaccinations

| Skarlet Weatherby                                                                                                    |      |
|----------------------------------------------------------------------------------------------------|------|
|                                                                                                    |      |
| Select Immunisation                                                                                                    |      |
| <ul> <li>National &amp; State Immunisation Program:</li> <li>Year 7 School <ul> <li>Diphtheria-Tetanus-Pertussis (Whooping Cough)</li> <li>Human papillomavirus (HPV)</li> </ul> </li> </ul> | Free |
| Back Next                                                                                                    |      |

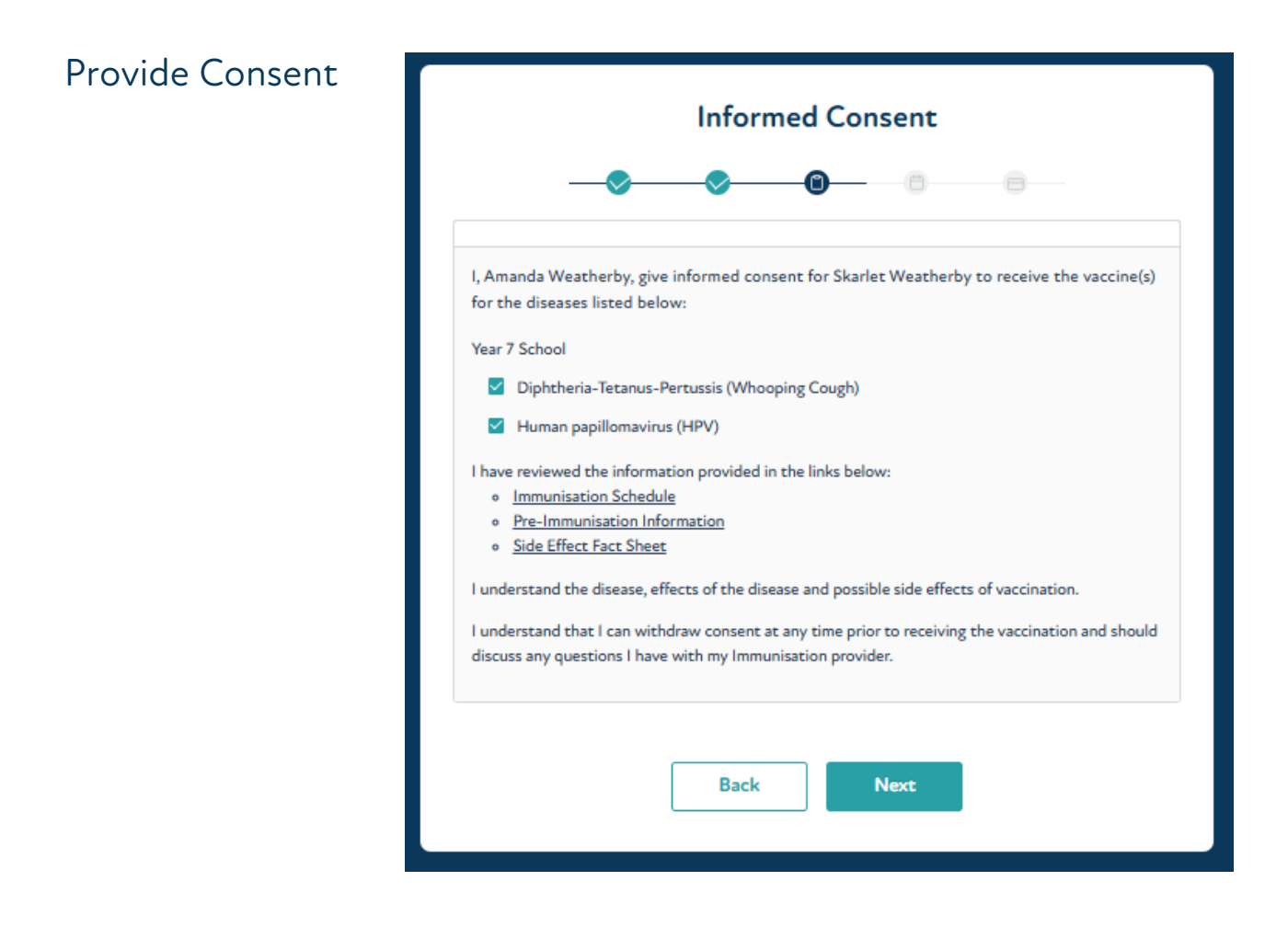

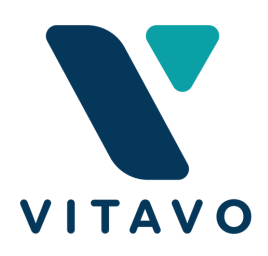

### Schools | I Consent

Complete the Pre-Immunisation checklist

| Pre-immunisation Checklist                                                                                                    |
|----------------------------------------------------------------------------------------------------|
| This checklist allows Nevermore Shire Council to assess your vaccination eligibility. You must complete this form prior to arrival at Coorparoo Secondary College.         |
| Skarlet Weatherby     Dependant                                                                                                    |
| Does Skarlet have a disease or condition which lowers immunity (e.g leukaemia, cancer,<br>HIV, SCID)?                                                                      |
| Does Skarlet take medication or receive treatment which lowers immunity (e.g. oral steroids, disease-modifying anti-rheumatic drugs [DMARDs], radiotherapy, chemotherapy)? |
| Has Skarlet ever had a severe reaction following any vaccine or medication (such as anaphylaxis)?                                                                          |
| Does Skarlet have any severe allergies to anything?                                                                                                    |
| Has Skarlet received any other vaccination in the past month?                                                                                                    |
| Has Skarlet ever fainted or felt dizzy after having an injection?                                                                                                    |
| Is Skarlet pregnant?                                                                                                    |
| Is there any other information you would like to share with the Immunisation Team about Skarlet's vaccination?                                                             |
| Continue                                                                                                    |
| Certify                                                                                                    |

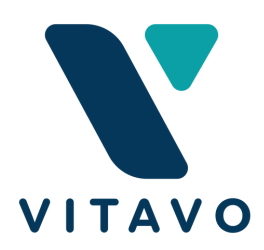

### Schools | Withdraw Consent

You can log into your profile of Vitavo at any time and withdraw consent for the immunisation.

From the home page, click on the EDIT button beside the vaccine

| Dashboard                                                                                                    |                            |  |
|----------------------------------------------------------------------------------------------------|----------------------------|--|
| Upcoming                                                                                                    | History                    |  |
| <ul> <li>27 Nov 2024 - 09:00 am</li> <li>Skarlet Weatherby</li> <li>Coorparoo Secondary College</li> <li>Vaccination Booked</li> </ul> |                            |  |
| Manage Heal                                                                                                    | th Services                |  |
| Book Appo                                                                                                    | intment                    |  |
| C<br>Manage Profile                                                                                                    | <b>⊠</b><br>Email Provider |  |

#### And withdraw consent

| Wit | hdraw Consent                                                                                                    |
|-----|----------------------------------------------------------------------------------------------------|
| C   | Edit Consent                                                                                                    |
|     | 27 Nov 2024<br>Skarlet Weatherby<br>Coorparoo Secondary College<br>Diphtheria-Tetanus-Pertussis (Whooping Cough)<br>Human papillomavirus (HPV) |
|     | Withdraw Consent Back                                                                                                    |